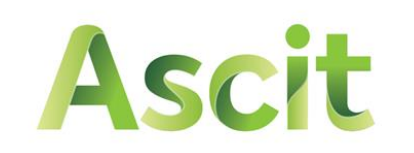

SERVIZI AMBIENTALI

# Nuovo sistema di prenotazione

per lo svuotamento dei contenitori per la raccolta dei rifiuti urbani da parte delle utenze non domestiche

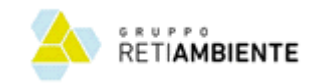

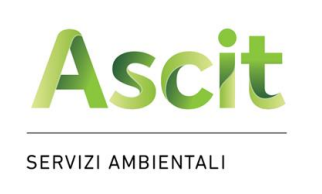

- Vai sul sito <u>www.ascit.it</u> e naviga nella sezione:
  - Raccolta e calendari
    - Utenze non domestiche

il recupero è il nostro obiettivo

- Servizi di ritiro su prenotazione
  - Portale prenotazioni svuotamento contenitori

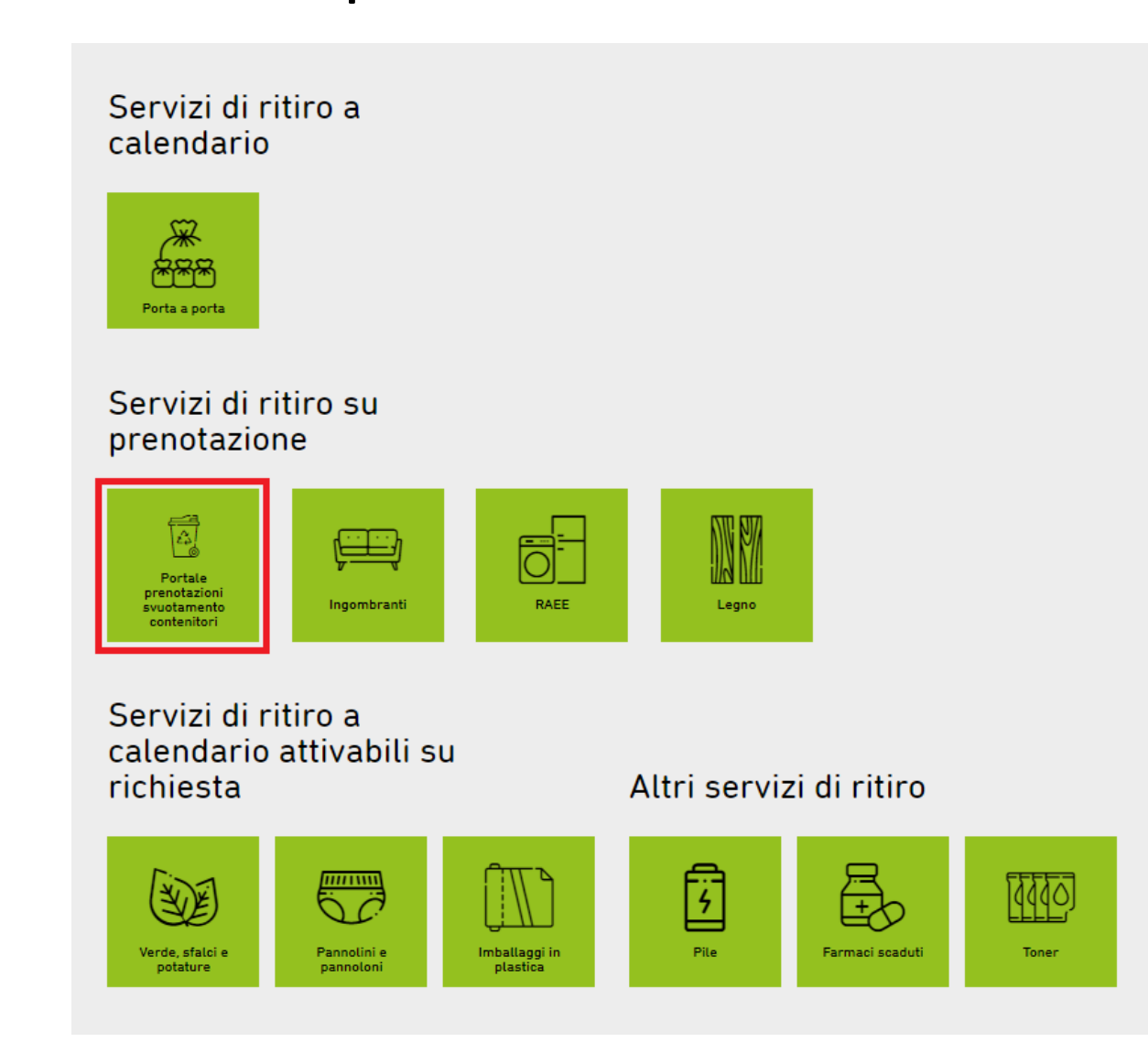

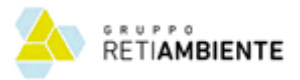

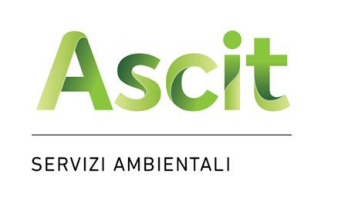

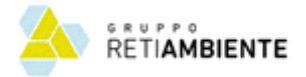

## Nuovo sistema di prenotazione

• Clicca su «Registrati»

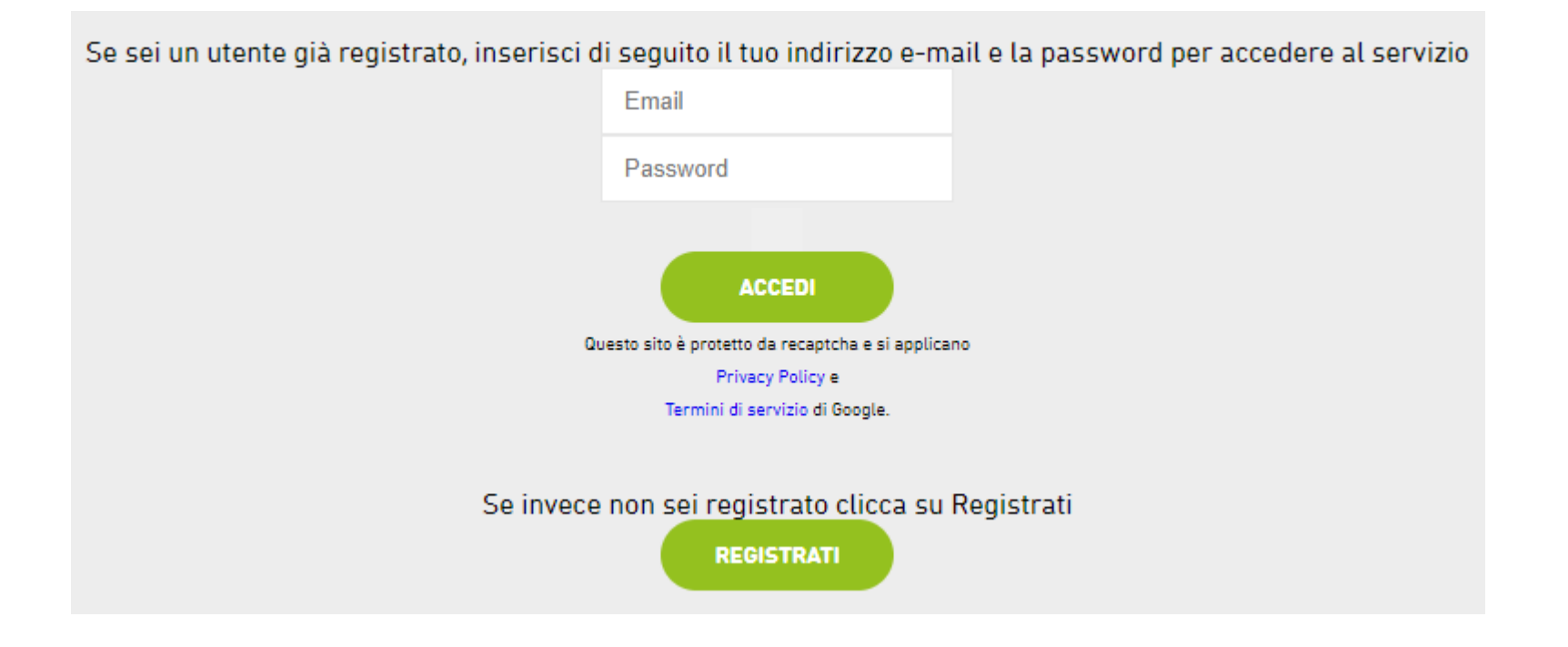

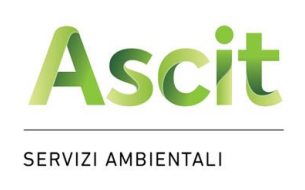

Inserisci i dati negli appositi campi e premi Registrati, ti verrà inviata un'email di conferma.

 Inserisci i tuoi dati, prendi visione dell'informativa sulla privacy, quindi premi «Accedi»

il recupero è il nostro obiettivo

| Codice Utenza                                                 | *se in possesso                | Solo per le utenze dei Comuni di<br>Capannori e Montecarlo, dato                   |
|---------------------------------------------------------------|--------------------------------|------------------------------------------------------------------------------------|
| Ragione Sociale                                               |                                | riportato sulla bolletta TARI                                                      |
| Codice Fiscale                                                |                                |                                                                                    |
| Indirizzo                                                     |                                |                                                                                    |
| NumeroCivico                                                  |                                | Indicare l'indirizzo della sede dove                                               |
| Сар                                                           |                                | si trovano i contenitori                                                           |
| Comune                                                        |                                | Recapito telefonico e indirizzo di                                                 |
| Telefono                                                      |                                | posta elettronica indicati saranno i                                               |
| Email                                                         |                                | riferimenti ai quali riceverai le                                                  |
| Password                                                      |                                | svuotamenti da te prenotati.                                                       |
| Conferma Password                                             |                                | Non utilizzare mai indirizzi PEC,                                                  |
|                                                               |                                | solo ordinari.                                                                     |
| Dichiaro di aver preso visione dell'in                        | formativa sulla privacy policy |                                                                                    |
| el sito www.ascit.it                                          |                                | <u>NB</u> : In caso di più sedi produttive, e<br>necessario fare una registrazione |
| uesto sito è protetto da recaptcha e si ap<br>rivacy Policy e | plicano                        | distinta per oanuna di queste                                                      |
| ermini di servizio di Google.                                 |                                | indicando ogni volta un indirizzo di                                               |
| ACCEDI IN                                                     | DIETRO                         | posta elettronica diverso e                                                        |
|                                                               |                                | dedicato.                                                                          |

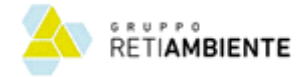

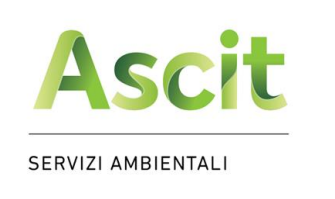

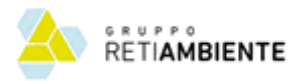

#### Nuovo sistema di prenotazione

Clicca sul link riportato nella e-mail automatica inviata all'indirizzo e-mail da te indicato (*controlla eventualmente la spam*): entro 48 ore riceverai una nuova e-mail di conferma di avvenuta autenticazione da parte di Ascit e completata registrazione al sistema di prenotazione (<u>NB</u>: *non è possibile accedere al sistema prima dell'avvenuta autenticazione da parte di Ascit*)

#### Registrazione Sistema Prenotazioni 🔊 Posta in arrivo ×

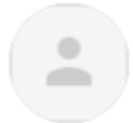

ASCIT SPA noreply@ascitlucca.it tramite welcomeitalia.it

a me 💌

Gentile Utente,

utilizza questo link <u>https://protocollo.ascit.it/sistema\_prenotazioni/convalida\_registrazione.php?Email</u>: <u>40gmail.com&CodiceVerifica=TXpBNU56UXpNalF6T0RRMg%3D%3D</u> per convalidare la sua iscrizione al servizio

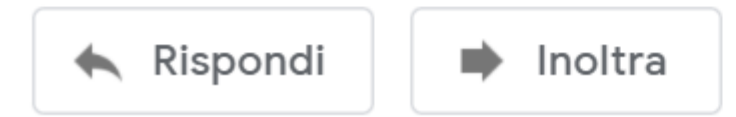

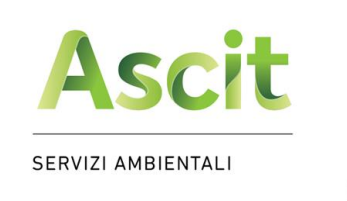

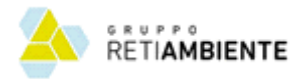

## Nuovo sistema di prenotazione

- Dopo aver ricevuto la seconda e-mail di conferma di avvenuta registrazione, torna sulla pagina del sito <u>www.ascit.it</u>, inserisci le tue credenziali e clicca su «Accedi»
- Controlla la tua posta elettronica e clicca sul link OTP indicato per accedere alla tua area personale

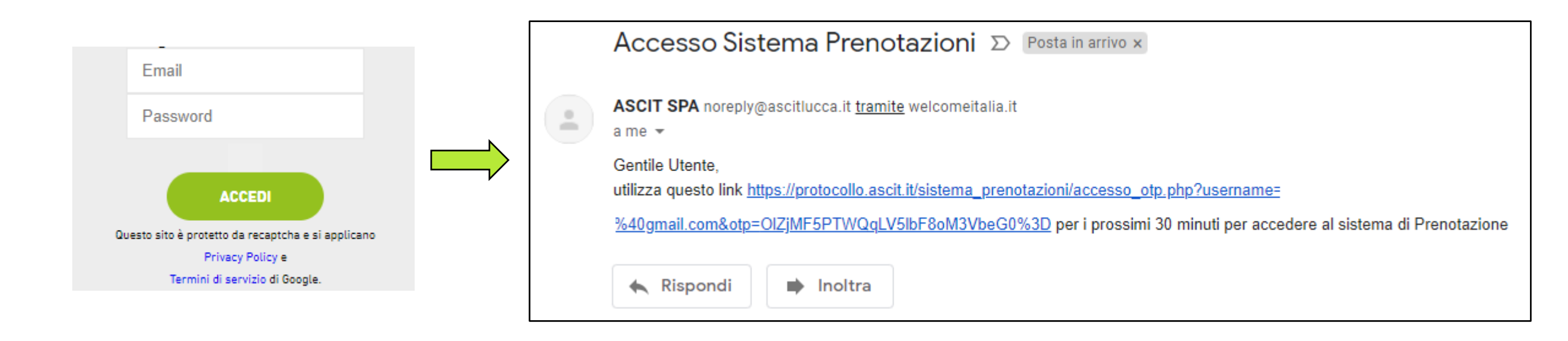

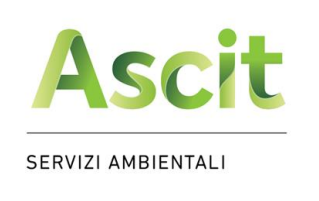

- Nella tua area personale trovi
  - il riepilogo dei dati da te inseriti
  - Il comando per effettuare una nuova prenotazione

il recupero è il nostro obiettivo

- L'elenco delle prenotazioni da te già effettuate
- Per inserire una nuova prenotazione, clicca sul pulsante dedicato

| Ascit              | il recupero è il nostro obiettivo |  |
|--------------------|-----------------------------------|--|
| SERVIZI AMBIENTALI |                                   |  |

Benvenuto Prova spa nel servizio di prenotazione dello svuotamento dei tuoi contenitori, da qui puoi effettuare delle nuove prenotazioni oppure visualizzare lo storico delle tue richieste.

> l suoi dati : Via dei leri, 55013 Capannori P.Iva/C.F. - 01234567899 Tel. 3481234567 Email

Per comunicare eventuali variazioni contatta il nostro numero verde 800-942951 dal lunedì al sabato dalle 08:00 alle 14:00 o scriva una e-mail a urp@ascit.it.

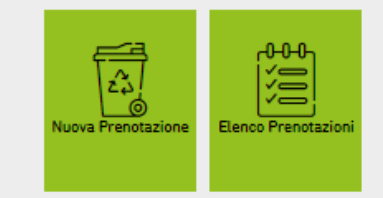

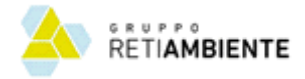

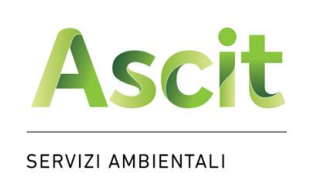

 Clicca sull'icona del contenitore per il quale vuoi richiedere lo svuotamento

il recupero è il nostro obiettivo

 Clicca direttamente sul calendario la data con posti ancora disponibili (*icona verde*) nella quale vuoi che sia effettuato lo svuotamento dei tuoi contenitori

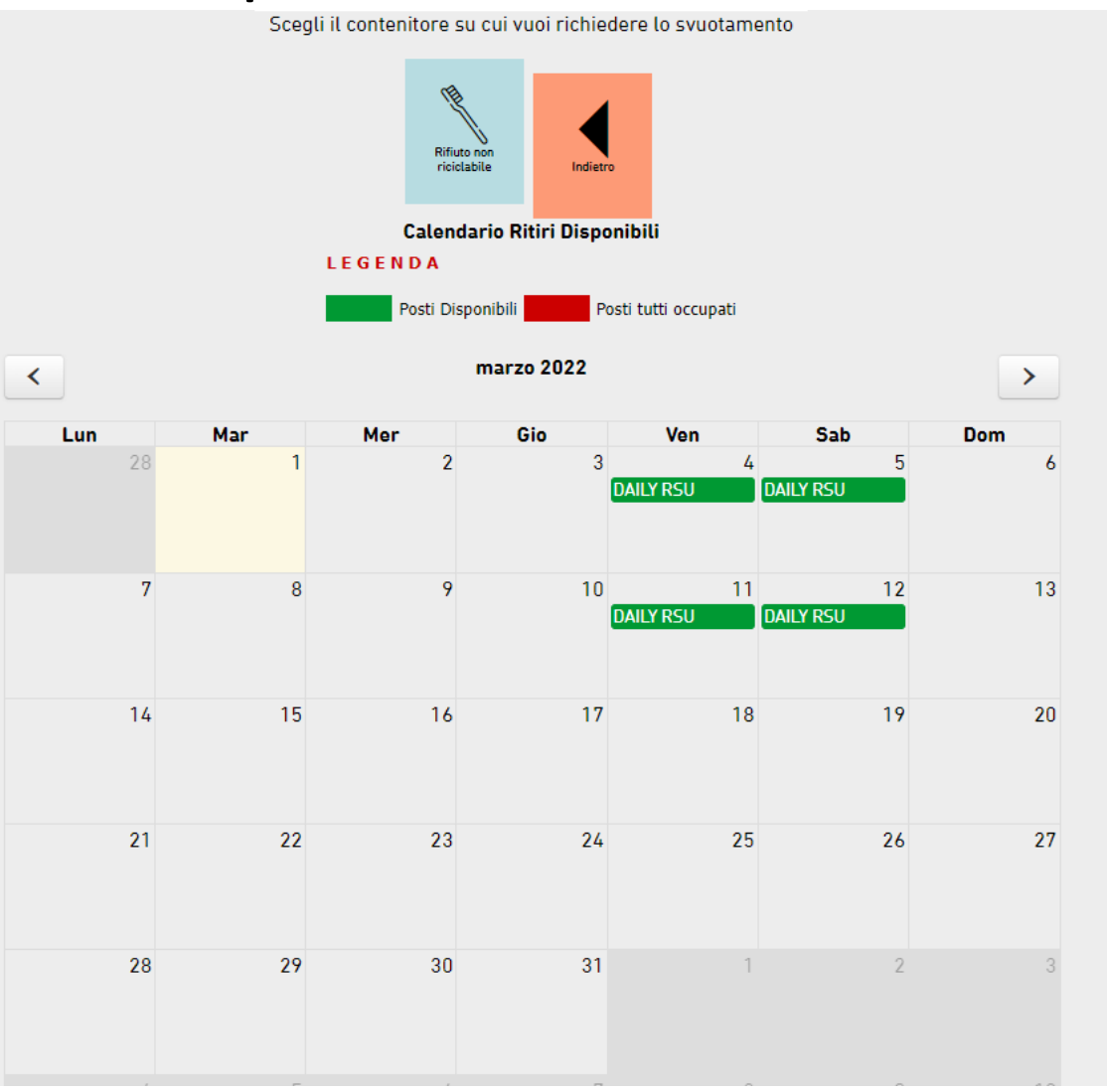

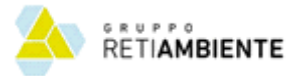

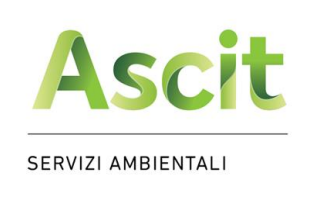

 Controlla il riepilogo della tua richiesta, inserisci eventuali note relative al ritiro e premi «Conferma»; per ogni richiesta inserita riceverai una e-mail di conferma

il recupero è il nostro obiettivo

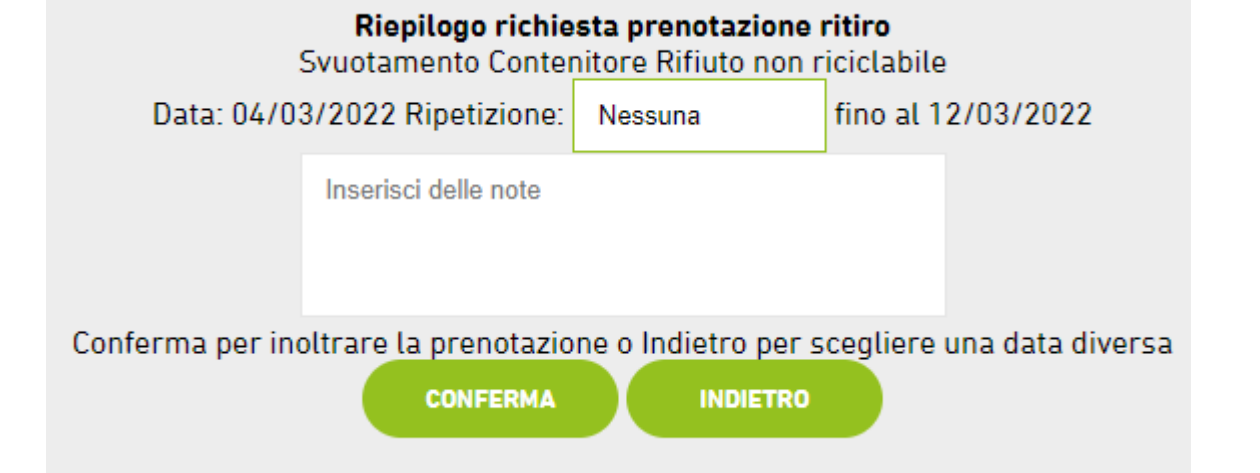

 In caso tu volessi prenotare in un'unica volta più ritiri contemporaneamente, clicca sul pulsante «Ripetizione» e seleziona una delle possibilità indicate

<u>NB</u>: le prenotazioni multiple sono inserite solo fino alla data indicata (nell'esempio 12/03/2022)

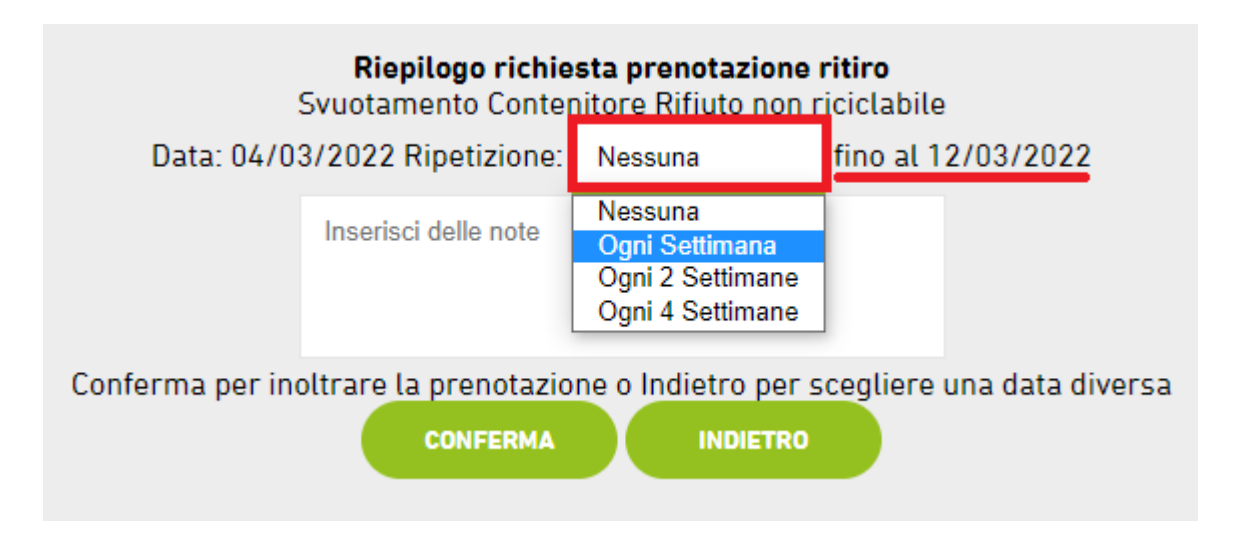

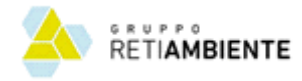

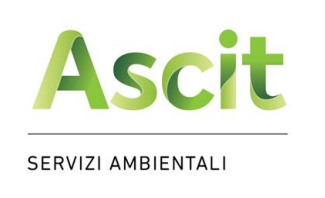

Ascit

SERVIZI AMBIENTALI

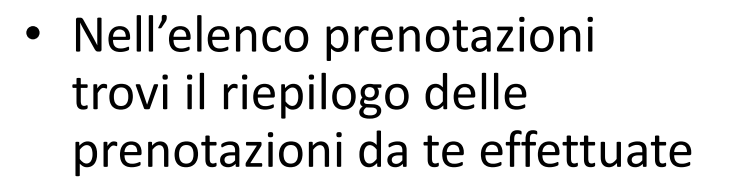

il recupero è il nostro obiettivo

Benvenuto Prova spa nel servizio di prenotazione dello svuotamento dei tuoi contenitori, da qui puoi effettuare delle nuove prenotazioni oppure visualizzare lo storico delle tue richieste.

> l suoi dati : Via dei leri, 55013 Capannori P.Iva/C.F. - 01234567899 Tel. 3481234567 Email

Per comunicare eventuali variazioni contatta il nostro numero verde 800-942951 dal lunedì al sabato dalle 08:00 alle 14:00 o scriva una e-mail a urp@ascit.it.

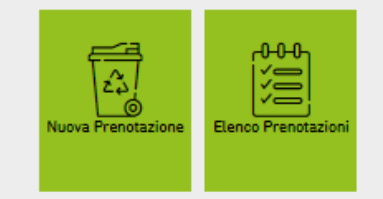

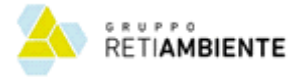

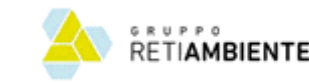

SERVIZI AMBIENTALI

Ascit

#### Nuovo sistema di prenotazione

Se vuoi annullar

 Per ogni richiesta è riportata la data di previsto svuotamento e il suo stato (nell'esempio Confermata)

il recupero è il nostro obiettivo

 Aprendo la singola richiesta, in caso di necessità puoi richiederne l'annullamento entro le ore 23:59 del giorno X-2

#### Esempio:

- Data prenotazione: 10 marzo
- Termine annullamento: 8 marzo ore 23:59

| INDIETRO<br>Elenco Prenotazioni                                                                    |            |                         |       |            |  |  |
|----------------------------------------------------------------------------------------------------|------------|-------------------------|-------|------------|--|--|
|                                                                                                    | Data       | Contenitore             | Esito | Stato      |  |  |
|                                                                                                    | 05/03/2022 | Rifiuto non riciclabile |       | Confermata |  |  |
|                                                                                                    | 04/03/2022 | Rifiuto non riciclabile |       | Confermata |  |  |
| Dim. pagina: 5 I Prima • Prec 1 Succ • Ultima • Visualizzate 1 pagine di 1, records da 1 a 2 di 2. |            |                         |       |            |  |  |

|                | Riepilogo richiesta prenotazione ritiro<br>Svuotamento Contenitore Rifiuto non riciclabile<br>Data: 04/03/2022<br>Stato: Confermata<br>Esito:<br>Data Ritiro: |                               |
|----------------|----------------------------------------------------------------------------------------------------|-------------------------------|
|                | Note annullamento                                                                                                    |                               |
| e la richiesta | premi Annullamento per inoltrare la richiesta o In<br>ANNULLAMENTO INDIETRO                                                                                   | dietro per tornale all'elenco |

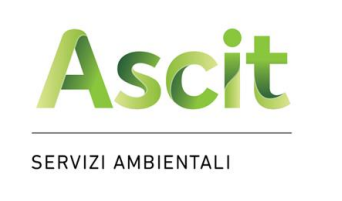

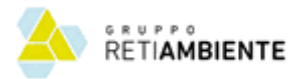

## Nuovo sistema di prenotazione

- In caso di smarrimento della username (e-mail indicata al momento della registrazione), per favore contatta il nostro numero verde o scrivi all'indirizzo di posta elettronica urp@ascit.it
- In caso di **smarrimento della password**, inserendo una password sbagliata il sistema propone di inviarti una email contenente il link per la pagina nella quale potrai impostare la tua nuova password

| <b>Errore immissione Username o Password</b><br>Sei hai smarrito la tua password <mark>, clicca qui per ricevere il link da utilizzare per poterla reimpostare<br/>Se sei un utente già registrato, inserisci di seguito il tuo indirizzo e-mail e la password per accedere al servizio</mark> |  |  |  |  |  |  |
|----------------------------------------------------------------------------------------------------|--|--|--|--|--|--|
| Email                                                                                                    |  |  |  |  |  |  |
| Password                                                                                                    |  |  |  |  |  |  |
| ACCEDI<br>Questo sito è protetto da recaptcha e si applicano                                                                                                    |  |  |  |  |  |  |
| Privacy Policy e                                                                                                    |  |  |  |  |  |  |
| Termini di servizio di Google.                                                                                                    |  |  |  |  |  |  |
| Se invece non sei registrato clicca su Registrati<br>REGISTRATI                                                                                                    |  |  |  |  |  |  |

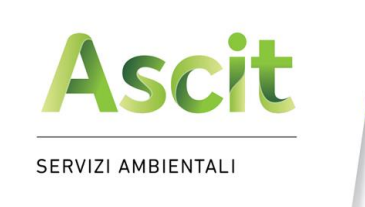

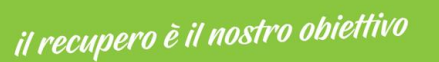

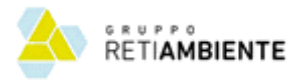

 Per qualsiasi necessità fai riferimento al nostro numero verde o scrivi all'indirizzo di posta elettronica urp@ascit.it

#### Servizi di raccolta

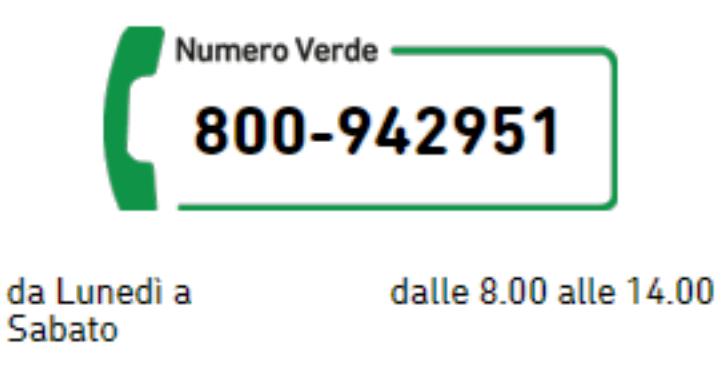